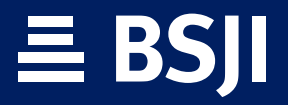

**ONLINE BANKING** 

# User guide for external third-party transfers

#### 1. Steps for external third-party transfers:

Access the *Transfers* menu, select *Transfers* and then click on *Other banks*.

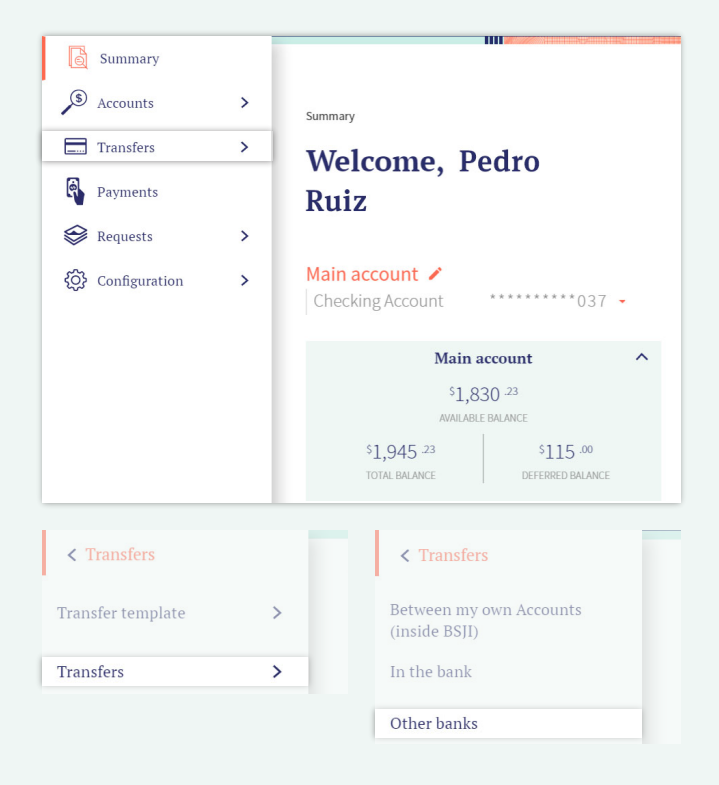

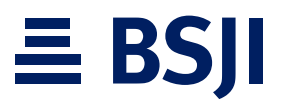

2 You will see a screen indicating *Transfers*.

| Type of transfer:<br>* Domestic | • |                             |   |
|---------------------------------|---|-----------------------------|---|
| Other banks                     |   |                             |   |
| From Account:                   |   | Beneficiary Account number: |   |
| * Select                        | - | * Select                    | * |
|                                 |   | + ADD Account               |   |
| *                               |   | Currency:                   |   |
| S Amount                        |   |                             |   |
|                                 |   | Support file:               |   |
| * Reason for transfer           |   |                             |   |
|                                 |   | ATTACH                      |   |
| Safety word                     |   |                             |   |
| * Security word                 |   |                             |   |
| (*) Required fields             |   |                             |   |

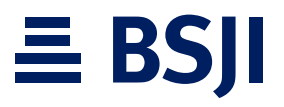

3 Select *Type of transfer* (Domestic or Foreign)

| Transfers         |   |  |
|-------------------|---|--|
| Type of transfer: |   |  |
| Select            | - |  |
| Select            |   |  |
| Domestic          |   |  |
| Foreign           |   |  |
| Foreign           |   |  |

### **≣ BSJI**

Select the account you want to transfer from, the beneficiary account and the amount and reason for the trasfer. *Nota:* • *If you are required to link an account, click on the* ADD Account *icon.* 

• *Select* ATTACH, *to select file(s)*.

4

| Transfers         |   |                             |   |
|-------------------|---|-----------------------------|---|
| Type of transfer: |   |                             |   |
| * Domestic        | • |                             |   |
| Other banks       |   |                             |   |
| From Account:     |   | Beneficiary Account number: |   |
| * **********037   |   | * Miguel Betancourt MiguelB |   |
|                   |   | + ADD Account               |   |
|                   |   | Currency:                   |   |
| *\$ 15.00         |   | • USD                       | Ŧ |
|                   |   | Support file:               |   |
| * Payment         |   |                             | í |
|                   |   | ATTACH                      |   |

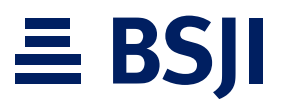

5 Enter your *Safety word* and click *TRANSFER*.

| Safety word         |          |     |  |
|---------------------|----------|-----|--|
| *                   |          | (j) |  |
| (*) Required fields |          |     |  |
| CANCEL              | TRANSFER | l   |  |

**5** USER GUIDE FOR EXTERNAL THIRD-PARTY TRANSFERS

### **≣ BSJI**

6 You will see a screen confirming the transfer request, click *YES*.

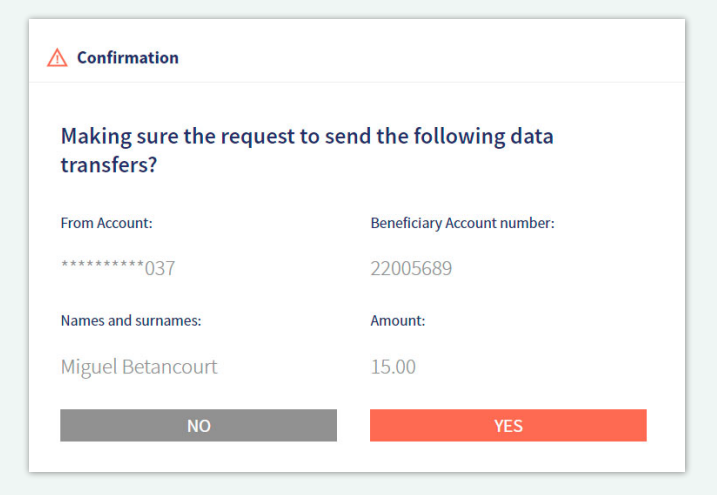

## **≡ BSJI**

7 You will receive a notification indicating the transaction was successfully registered. Click *ACCEPT* to finalize the operation.

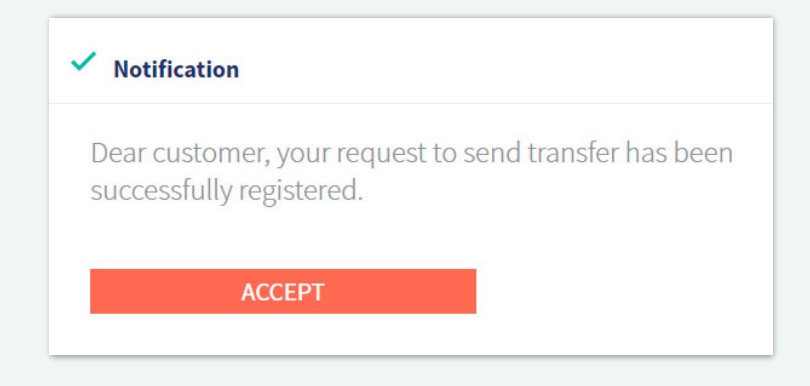

#### *IMPORTANT:*

- Transfer requests made before 1:00 PM (AST) will be processed immediately, otherwise it will be processed the next business day.
- A bank representative will call you to confirm the transfer, depending on the amount. If the client does not answer the call, the transfer will not go through.
- If the transfer does not go through, the client will be notified.

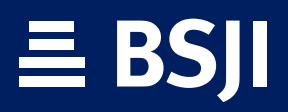

**BSJI.COM**